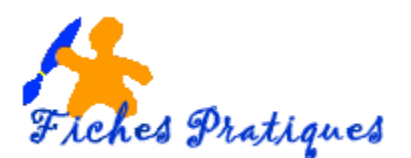

## Répéter les titres des chapitres sur chaque page

Avant toute chose, pour pouvoir créer une table des matières dans un document, vous devez choisir les styles de titre que vous souhaitez inclure dans la table. Word recherche les titres qui correspondent au titre choisi, applique les retraits au texte et insère directement la table des matières dans le document.

- Préparez votre document en marquant les styles en utilisant les styles de titre
- Sélectionnez les titres auxquels vous souhaitez appliquer un style
- Dans l'onglet Accueil, dans le groupe Styles, choisissez le style souhaité pour chaque niveau du document

| AaBbCcI<br>¶Normal | AaBbCcI<br>1 Normal 1 Titre 1 1 Titre 2 AaBbC AaBbC AaBbCcI<br>1 Titre 3 1 Sans int Modifi<br>I Sans int |                                                           |                                               |  | Modifier<br>es styles ▼ |  |
|--------------------|----------------------------------------------------------------------------------------------------|-----------------------------------------------------------|-----------------------------------------------|--|-------------------------|--|
|                    |                                                                                                    | 1→ VISTA¶<br>1.1.L'INTEF.<br>1.1.1.→LE-BU<br>1.1.2.→LA-B. | ACE·UTILISATEUR¶<br>JREAU¶<br>ARRE·DES·TACHES |  |                         |  |

- Cliquez à l'endroit où vous souhaitez insérer la table des matières, en général au début du document
- Dans l'onglet Références, sélectionnez table des matières dans le groupe tables des matières

| Table des matières                                                                                                    |                      |
|----------------------------------------------------------------------------------------------------|----------------------|
| Prédéfini                                                                                                    |                      |
| Table automatique 1                                                                                                    |                      |
| nu apparaît, sélectionnez un type de sommaire                                                                                                    | 1<br>1               |
| Table automatique 2                                                                                                    |                      |
| Table des matteres Table des matteres Table des mat | 1<br>1               |
| Tableau manuel                                                                                                    |                      |
| Table des matières         Tapes le titre du dragtier (privera 1)         Tapes le titre du dragtier (privera 1)         Tapes le titre du dragtier (privera 1)         Tapes le titre du dragtier (privera 1)         Tapes le titre du dragtier (privera 1)         Tapes le titre du dragtier (privera 1)         Tapes le titre du dragtier (privera 1)         Tapes le titre du dragtier (privera 1)         Supprimer La table des matières         Supprimer La table des matières                                                                                                    | 1<br>2<br>3<br>4<br> |
| Enregigter la sélection dans la galerie Tables des matières.                                                                                                    |                      |

Un menu

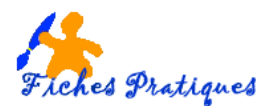

Une boîte de dialogue apparaît vous permettant de choisir un format visuel de la table des matières

| Table des matières                              | <u>8 x</u>                                   |  |  |
|-------------------------------------------------|----------------------------------------------|--|--|
| Index Table des matières Table des illustration | tions Table des références                   |  |  |
| Agerçu avant impression                         | Aperçu <u>W</u> eb                           |  |  |
| Titre 11 🔺                                      | Titre 1                                      |  |  |
| Titre 2 3                                       | Titre 2                                      |  |  |
| Titre 35                                        | Titre 3                                      |  |  |
|                                                 |                                              |  |  |
| Afficher les numéros de page                    | Utiliser des liens hypertexte à la place des |  |  |
| Aligner les numéros de page à droite            | Hancios de page                              |  |  |
| Caractères de suite :                           |                                              |  |  |
| Général                                         |                                              |  |  |
| Formats : Depuis modèle 💌                       |                                              |  |  |
| Afficher les nigeaux : 3                        |                                              |  |  |
|                                                 | Qptions Modifier                             |  |  |
|                                                 | OK Annuler                                   |  |  |

• Cliquez sur **OK** pour valider

| •<br>Table·des·matières¶       |   |
|--------------------------------|---|
| 1.→VISTA1¶                     |   |
| 1.1.→ L'INTERFACE ·UTILISATEUR |   |
| 1.1.1.→ LE·BUREAU              |   |
| 2.1.1.→ LA BARRE DES TACHES    |   |
| 2.→L'EXPLORATEUR               | 1 |
| 2.1.→ PRESENTATION GENERALE    |   |

Si vous souhaitez que la table de matières contienne un texte qui n'est pas mis en forme comme un titre, sélectionnez le texte à faire apparaître dans la table des matières,

- Sous l'onglet Références, dans le groupe Table des matières cliquez sur Ajouter le texte
- Cliquez sur le niveau avec lequel vous souhaitez étiqueter votre sélection, Niveau 1 pour un affichage de niveau principal dans la table des matières

|           |        |                                            | 🔣 🖾 🛤     | ) *            |  |
|-----------|--------|--------------------------------------------|-----------|----------------|--|
|           | Menus  | Accueil                                    | Insertion | Mise en pa     |  |
| E         | 📑 🖌 Aj | outer le texte 👻                           | Δ         | B <sup>1</sup> |  |
| Table des |        | Ne pas afficher dans la table des matières |           |                |  |
| matières  | -      | Niveau 1                                   |           |                |  |
|           | Ta     | Niveau 2                                   |           |                |  |
| Miniature | s      | Niveau 3                                   |           |                |  |

Remarque : à tout moment vous pouvez mettre à jour la table des matières, en cliquant sur le bouton **Mettre à jour** sous l'onglet références.